# 802.1x WLAN + VLAN override with Mobility Express (ME) 8.2 and ISE 2.1

# Contents

Introduction **Prerequisites Requirements Components Used** Configure **Network Diagram Configurations Configuration on ME Declare ME on ISE** Create a new user on ISE Create the Authentication rule Create the Authorization rule Configuration of end device Verify Authentication process on ME Authentication process on ISE

# Introduction

This documents describes how to set up a WLAN (Wireless Local Area Network) with Wi-Fi Protected Access 2 (WPA2) Enterprise security with a Mobility Express controller and an external Remote Authentication Dial-In User Service (RADIUS) server. Identity Service Engine (ISE) is used as example of external RADIUS servers.

The Extensible Authentication Protocol (EAP) used in this guide is Protected Extensible Authentication Protocol (PEAP). Besides that the client is assigned to an specific VLAN (other than the one assigned to the WLAN ny default).

# Prerequisites

## Requirements

Cisco recommends that you have knowledge of these topics:

- 802.1x
- PEAP
- Certification Authority (CA)
- Certificates

## **Components Used**

The information in this document is based on these software and hardware versions:

ME v8.2

ISE v2.1

Windows 10 Laptop

The information in this document was created from the devices in a specific lab environment. All of the devices used in this document started with a cleared (default) configuration. If your network is live, make sure that you understand the potential impact of any command.

# Configure

**Network Diagram** 

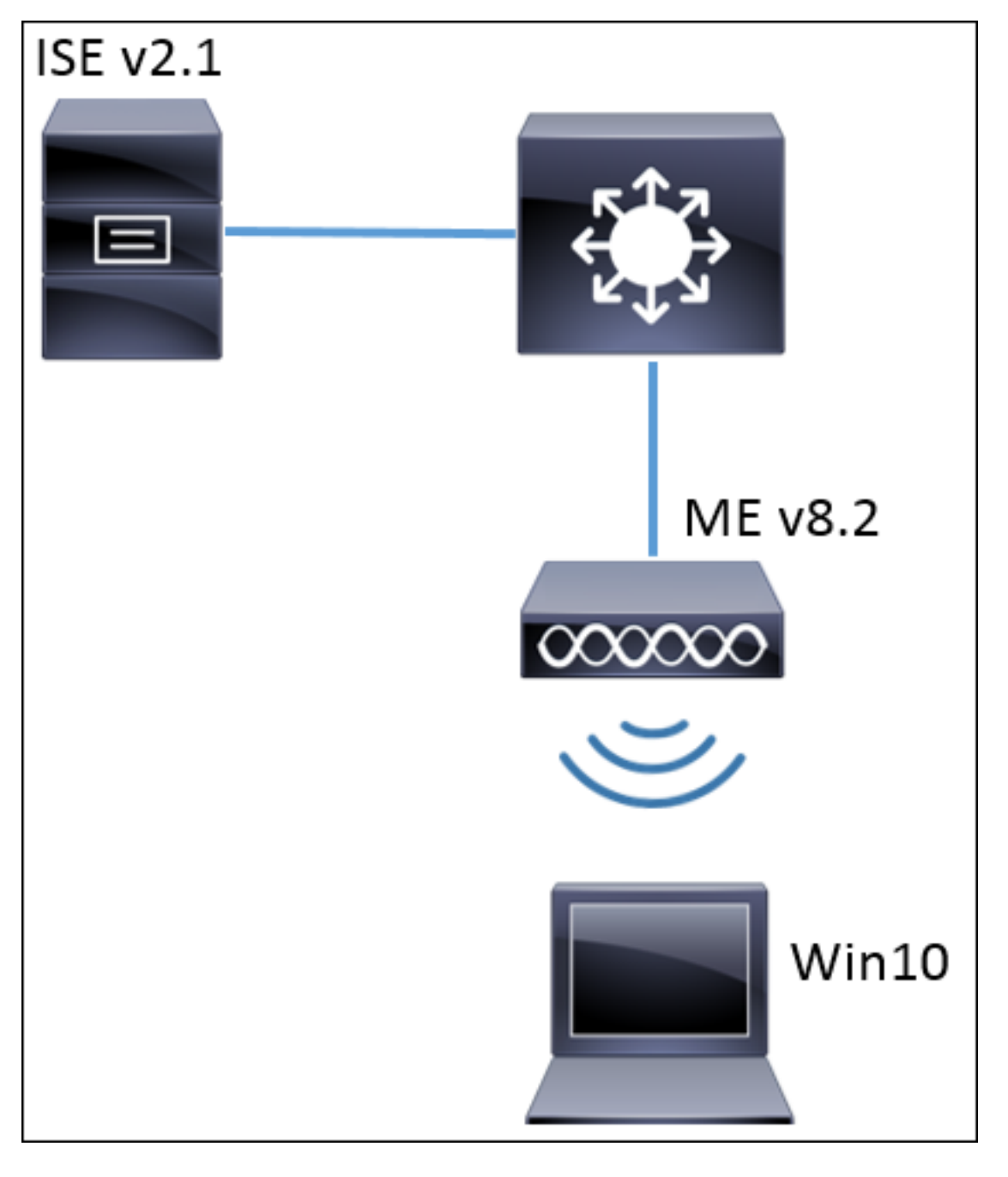

#### Configurations

The general steps are:

- 1. Create the Service Set Identifier (SSID) in the ME and declare RADIUS server (ISE in this example) on ME
- 2. Declare ME on RADIUS server (ISE)
- 3. Create the authentication rule on ISE
- 4. Create the authorization rule on ISE
- 5. Configure the endpoint

#### Configuration on ME

In order to allow communication between RADIUS server and ME it is needed to register RADIUS server on ME and vice versa. This step shows how to register RADIUS server on ME.

Step 1. Open the GUI of the ME and navigate to Wireless Settings > WLANs > Add new WLAN.

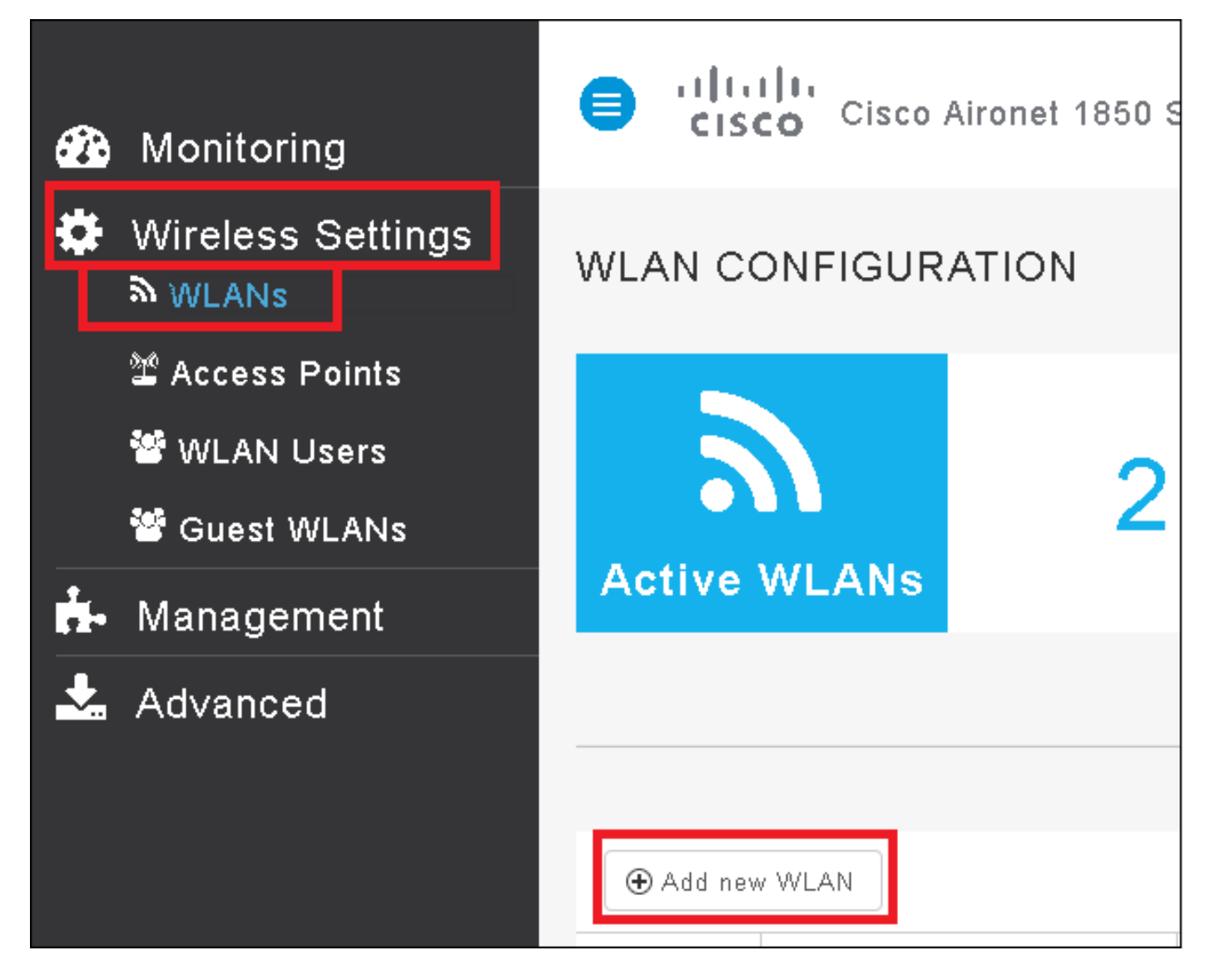

Step 2. Select a name for the WLAN.

| Add Ne  | ew WLAN        |                 | ×             |
|---------|----------------|-----------------|---------------|
| General | WLAN Security  | VLAN & Firewall | QoS           |
|         |                |                 |               |
|         | WLAN Id        | 3               | •             |
|         | Profile Name * | me-ise          |               |
|         | SSID *         | me-ise          |               |
|         | Admin State    | Enabled         | •             |
|         | Radio Policy   | ALL             | •             |
|         |                |                 |               |
|         |                |                 | oply 🛞 Cancel |

Step 3. Specify Security configuration under WLAN Security tab.

Choose **WPA2 Enterprise**, for Authentication server choose **External RADIUS**. Click the edit option to add the RADIUS's ip address and pick a **Shared Secret** key.

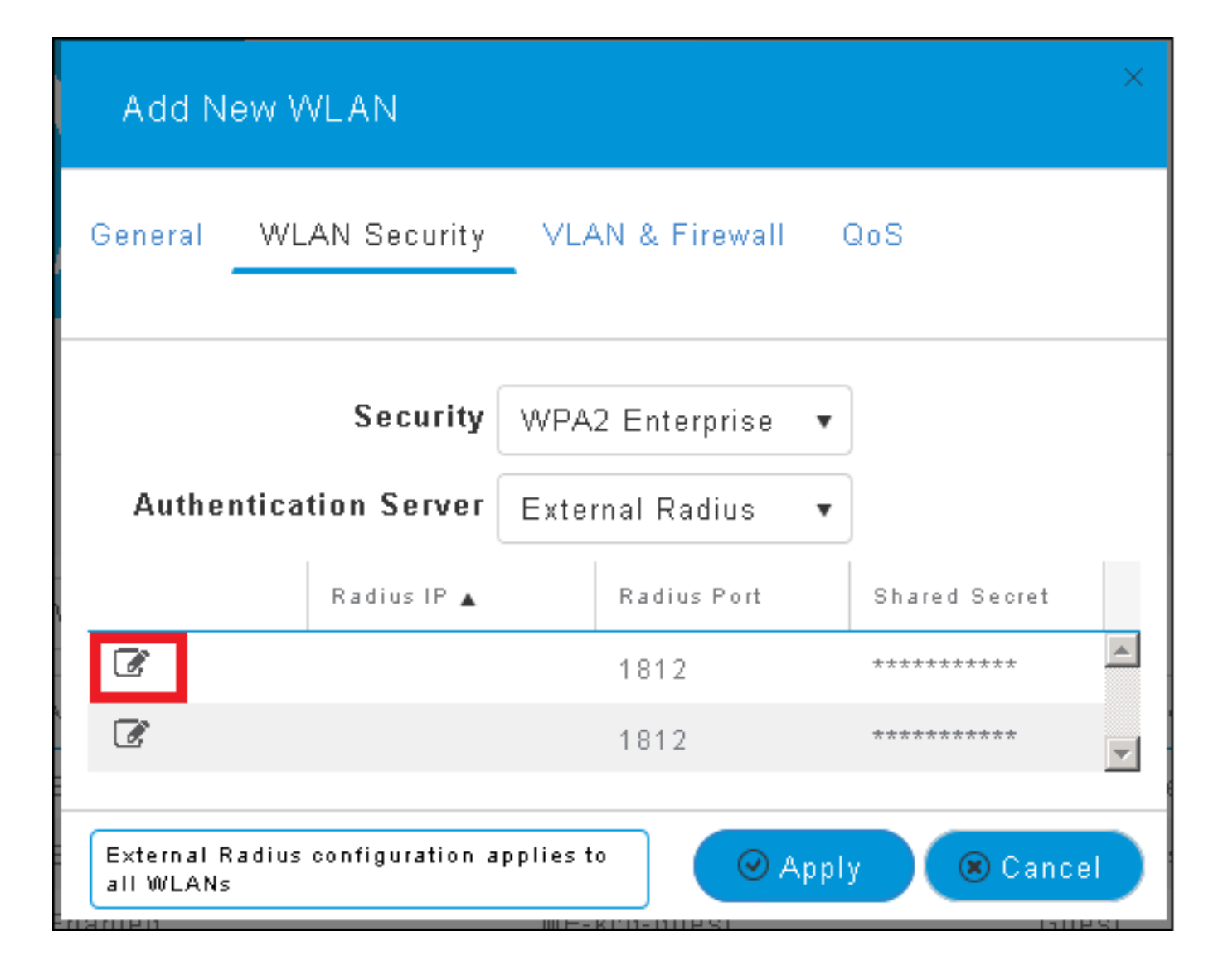

| Add N                                                                                                    | ew WLAN                      | ×                                                                                                    |
|----------------------------------------------------------------------------------------------------|------------------------------|----------------------------------------------------------------------------------------------------|
| General                                                                                                    | WLAN Security                | VLAN & Firewall QoS                                                                                    |
| Authe                                                                                                    | Security<br>ntication Server | WPA2 Enterprise  •<br>External Radius  •                                                               |
| <ul> <li>⊘</li> <li></li> <li>&lt;</li></ul> | Radius IP 🛦                  | Radius Port Shared Secret          1812       •••••••         e enter valid IPv4 address       ••••••• |
| External F<br>all WLANs                                                                                                    | Radius configuration a       | applies to 🛛 📿 Apply 🛞 Cancel                                                                          |

<a.b.c.d> corresponds to the RADIUS server.

Step 4. Assign a VLAN to the SSID.

If the SSID needs to be assigned to the AP's VLAN this step can be skipped.

In order to assign the users for this SSID to a specific VLAN (other than AP's VLAN), enable **Use VLAN Tagging** and assign the desired **VLAN ID**.

| Add New WLAN                                 | ×                             |
|----------------------------------------------|-------------------------------|
| General WLAN Security                        | VLAN & Firewall QoS           |
| Use VLAN Tagging                             | Yes 🔻                         |
| VLAN ID *                                    | 2400 🔹                        |
| Enable Firewall                              | No                            |
|                                              |                               |
| VLAN and Firewall configuration<br>all WLANs | n apply to 🛛 🕢 Apply 🛞 Cancel |

**Note**: If VLAN Tagging is used, be sure that the switchport where the Access Point is connected to, is configured as trunk port and the AP VLAN is configured as native.

Step 5. Click **Apply** to finish the configuration.

| Add New WLAN                                                 | ×                   |  |  |  |  |
|--------------------------------------------------------------|---------------------|--|--|--|--|
| General WLAN Security                                        | VLAN & Firewall QoS |  |  |  |  |
| Use VLAN Tagging                                             | Yes                 |  |  |  |  |
| VLAN ID *                                                    | 2400 🔹              |  |  |  |  |
| Enable Firewall                                              | No                  |  |  |  |  |
| VLAN and Firewall configuration apply to<br>all WLANs Cancel |                     |  |  |  |  |

Step 6. Optional, configure the WLAN to accept the VLAN override.

Enable AAA override on the WLAN and add the needed VLANs. To do so you will nee to open a CLI session to the ME management interface and issue these commands:

```
>config wlan disable <wlan-id>
>config wlan aaa-override enable <wlan-id>
>config wlan enable <wlan-id>
>config flexconnect group default-flexgroup vlan add <vlan-id>
Declare ME on ISE
```

Step 1. Open ISE console and navigate to **Administration > Network Resources > Network Devices > Add.** 

| elisio Identity Serv | rices Engine Home        | e 🔹 🕨 Context Visibil | lity               | ns • Policy   | <ul> <li>Administration</li> </ul> | → Worl   |
|----------------------|--------------------------|-----------------------|--------------------|---------------|------------------------------------|----------|
| ♦ System ♦ Ident     | iity Management 🛛 🕶 Netw | ork Resources 🔹 Þ D   | evice Portal Manag | ement pxGrid  | Services 🔹 🕨 Feed Se               | ervice I |
| ✓ Network Devices    | Network Device Groups    | Network Device Pro    | ofiles External RA | ADIUS Servers | RADIUS Server Sequ                 | ences    |
|                      | Ø                        |                       |                    |               |                                    |          |
| Network devices      | Ne                       | twork Devices         |                    |               |                                    |          |
| Default Device       | /                        | Edit 🕂 Add 🕞 Dupl     | icate 😭 Import (   | 🏷 Export 👻 🙆  | Senerate PAC XDele                 | te 🔻     |

Step 2. Enter the information.

Optionally it can be specified a Model name, software version, description and assign Network

Device groups based on device types, location or WLCs.

a.b.c.d correspond to the ME's IP address.

| Network Devices List > New Network Device<br>Network Devices |
|--------------------------------------------------------------|
| * Name WLC-name                                              |
| Description optional description                             |
| IP Address: a.b.c.d / 32                                     |
| * Device Profile 😅 Cisco 💌 🕀                                 |
| Model Name wic-model                                         |
| Software Version wlc-software 🍷                              |
| * Network Device Group                                       |
| Device Type WLCs-2504 📀 Set To Default                       |
| Location All Locations 📀 Set To Default                      |
| WLCs 😡 Set To Default                                        |
|                                                              |
| ✓ RADIUS Authentication Settings                             |
| Enable Authentication Settings                               |
| Protocol RADIUS                                              |
| * Shared Secret Show                                         |
| Enable KeyWrap 🗌 🕡                                           |
| * Key Encryption Key Show                                    |
| * Message Authenticator Code Key Show                        |
| Key Input Format 💿 ASCII 🔵 HEXADECIMAL                       |
| CoA Port 1700 Set To Default                                 |

For more information about Network Device Groups review this link:

#### Create a new user on ISE

#### Step 1. Navigate to Administration > Identity Management > Identities > Users > Add.

| diado Identity Services Engine | Home             | ▶ Context Visibility | <ul> <li>Operations</li> </ul> | ▶ Policy    | <ul> <li>Administration</li> </ul>     |
|--------------------------------|------------------|----------------------|--------------------------------|-------------|----------------------------------------|
| ► System                       | nt 🕨 Network     | Resources 🔹 🕨 Devid  | e Portal Managemer             | nt pxGrid 8 | System                                 |
| ◄Identities Groups External    | Identity Sources | Identity Source Se   | quences 🔹 🕨 Setting            | s           | Licensing                              |
| Users                          | O Netwo          | rk Access Users      |                                |             | Certificates<br>Logging<br>Maintenance |
| Latest Manual Network Scan Res | 🥖 Edit           | 🕂 Add 🔢 Change S     | Status 👻 🎲 Import              | 🕞 Export 👻  | Upgrade<br>Backup & Restor             |
|                                | Sta              | atus Name            | <b></b>                        | Description | Admin Access                           |
|                                | jų Lo            | ading                |                                | _           | Settings                               |
|                                |                  |                      |                                |             | Identity Managem                       |
|                                |                  |                      |                                |             | Identities                             |

Step 2. Enter the information.

In this example this user belongs to a group called ALL\_ACCOUNTS but it can be adjusted as needed.

| Network Access Users List > New Network Access User |                |  |  |  |  |  |
|-----------------------------------------------------|----------------|--|--|--|--|--|
| Network Access User                                 |                |  |  |  |  |  |
| *Name user1                                         |                |  |  |  |  |  |
| Status 🔽 Enabled 👻                                  |                |  |  |  |  |  |
| Email                                               |                |  |  |  |  |  |
| Passwords                                           |                |  |  |  |  |  |
| Password Type: Internal Users 🔹                     |                |  |  |  |  |  |
| Password                                            | Re-Enter Passw |  |  |  |  |  |
| * Login Password                                    | •••••          |  |  |  |  |  |
| Enable Password                                     |                |  |  |  |  |  |
| User Information                                    |                |  |  |  |  |  |
| First Name                                          |                |  |  |  |  |  |
| Last Name                                           |                |  |  |  |  |  |
| <ul> <li>Account Options</li> </ul>                 |                |  |  |  |  |  |
| Description                                         |                |  |  |  |  |  |
| Change password on next login                       |                |  |  |  |  |  |
| <ul> <li>Account Disable Policy</li> </ul>          |                |  |  |  |  |  |
| Disable account if date exceeds 2017-01-21          |                |  |  |  |  |  |
| ▼ User Grouns                                       |                |  |  |  |  |  |
|                                                     |                |  |  |  |  |  |
|                                                     |                |  |  |  |  |  |
| Submit Cancel                                       |                |  |  |  |  |  |

#### Create the Authentication rule

Authentication rules are used to verify if the credentials of the users are right (Verify if the user really is who it says it is) and limit the authentication methods that are allowed to be used by it.

Step 1. Navigate to **Policy > Authentication**.

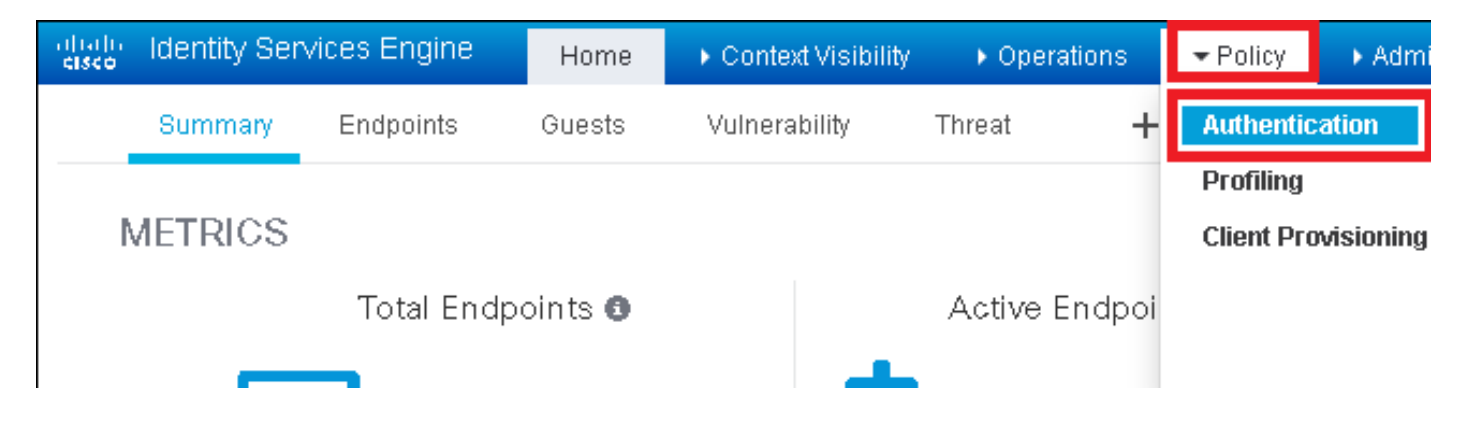

Step 2. Insert a new authentication rule.

To do so navigate to **Policy > Authentication > Insert new row above/below.** 

| diate Identity Services Engine                 | Home                                | ▶ Operations                     | ► Administration         | ▶ Work Centers | Li                               |
|------------------------------------------------|-------------------------------------|----------------------------------|--------------------------|----------------|----------------------------------|
| Authentication Authorization F                 | Profiling Posture Client Provisio   | oning                            |                          |                |                                  |
| ting the protocols that ISE should use to      | communicate with the network device | es and the identity sources that | it should use for auther | ntication      |                                  |
| ed                                             | ort Page                            |                                  |                          |                |                                  |
| : If Wired_MAB <b>OR</b><br>_Protocols and     |                                     |                                  |                          | Ir             | isert new row above              |
| use Internal Endpoints<br>: If Wired_802.1X OR |                                     |                                  |                          |                | uplicate above<br>uplicate below |

Step 3. Enter the needed information

This authentication rule example allows all the protocols listed under the **Default Network Access** list, this applies to the authentication request for Wireless 802.1x clients and with Called-Station-ID and ends with *ise-ssid*.

| dialo Identity S | ervices Engine                                        | Home                                               | Context Visibility                              | <ul> <li>Operations</li> </ul>             | ▼Policy                                              | Administration                          | Work Centers                |                          |
|------------------|-------------------------------------------------------|----------------------------------------------------|-------------------------------------------------|--------------------------------------------|------------------------------------------------------|-----------------------------------------|-----------------------------|--------------------------|
| Authentication   | Authorization                                         | Profiling Postu                                    | ire Client Provisio                             | ning 🔹 🕨 Policy Ele                        | ements                                               |                                         |                             |                          |
| Authentication   | n Policy<br>tication Policy by s<br>to Administration | electing the protoc<br>n > System > Back<br>-Based | cols that ISE should u<br>cup & Restore > Polic | ise to communicate<br>y Export Page        | e with the netv                                      | vork devices, and the i                 | identity sources that it sh | iould use for authentica |
|                  | Rule name                                             |                                                    | If Wireless_802.1                               | X AND Select Attrib                        | ute 🔍 A                                              | low Protocols : Defau                   | ult Network Access          | 📀 and 👝 .                |
|                  | Default                                               | :                                                  | Us Condition                                    | nditions Below to L<br>Name<br>D2.1X O A c | ibrary<br>Description<br>ondition to m<br>Radius:Cal | atch 802.1X based au<br>ed-Sta 📀 🛛 End: | uthentication request       | AND -<br>AND             |

Also, choose the Identity source for the clients that matches this authentication rule, in this example it is used *Internal users* 

| Rule name : If  | Allow Protocols : Defau                                                                                                    | It Network Access 📀 and . |
|-----------------|----------------------------------------------------------------------------------------------------|---------------------------|
| ✓ Default : Use | Internal Users Identity Source Internal Users Options If authentication failed Reject  If user not found Reject  If process failed Drop  Note: For authentications using PEAP, LEAP, EAP-FAST, EAP-TLS or  it is not possible to continue processing when authentication fails o If continue option is selected in these cases, requests will be reject | Identity Source List      |
|                 |                                                                                                    | Tureulai Ozeiz            |

#### Once It is finished click Done and Save

| Rule name   | : If Wireless_802.1X AND Radius: Cal 🔶 Allow Protocols : Default Network Access 📀 and | Done      |
|-------------|---------------------------------------------------------------------------------------|-----------|
| 🔽 🕶 Default | : Use Internal Users 🗇                                                                | Actions 👻 |
|             |                                                                                       |           |
|             |                                                                                       |           |
| Save        |                                                                                       |           |

For more information about Allow Protocols Policies consult this link:

#### Allowed Protocols Service

For more information about Identity sources consult this link:

#### Create a User Identity Group

#### Create the Authorization rule

The authorization rule is the one in charge to determine if the client is allowed to join the network or not

#### Step 1. Navigate to **Policy > Authorization.**

| es Engine                         | e Home                                 | ) ¢                | ontext Visibility                             | Operations                      | →Policy    | Administration | Work Centers                                             |
|-----------------------------------|----------------------------------------|--------------------|-----------------------------------------------|---------------------------------|------------|----------------|----------------------------------------------------------|
| norization                        | Profiling Po:                          | sture              | Client Provisionin                            | g 🔹 🕨 Policy Ele                | Authentic  | ation          | Authorization                                            |
|                                   |                                        |                    |                                               |                                 | Profiling  |                | Posture                                                  |
| V<br>Policy by co<br>dministratio | onfiguring rules k<br>on > System > Ba | oased (<br>ackup & | on identity groups ar<br>k Restore ≻ Policy E | nd/or other condi<br>xport Page | Client Pro | wisioning      | Policy Elements<br>Dictionaries<br>Conditions<br>Results |

Step 2. Insert a new rule. Navigate to **Policy > Authorization > Insert New Rule Above/Below.** 

| cisco      | Identity   | Services Engine         | Home            | Context Visibility        | Operations                       | → Policy | Administration | Work Centers | License \             |
|------------|------------|-------------------------|-----------------|---------------------------|----------------------------------|----------|----------------|--------------|-----------------------|
| Authe      | entication | Authorization Prot      | filing Postur   | e Client Provisioning     | <ul> <li>Policy Eleme</li> </ul> | nts      |                |              |                       |
|            |            |                         |                 |                           |                                  |          |                |              |                       |
| dia sina s | ulaa haaad | on identity wayne and   | lar athar and   | tions Dress and dress vid | aa ta ahanwa tha                 | ordor    |                |              |                       |
| > System   | > Backup   | & Restore > Policy Expo | ort Page        | uons. Drag and drop ru    | es to change the t               | or der.  |                |              |                       |
| -          |            |                         |                 |                           |                                  |          |                |              |                       |
|            |            |                         |                 |                           |                                  |          |                |              |                       |
|            |            |                         |                 |                           |                                  |          |                |              |                       |
|            |            |                         |                 |                           |                                  |          |                |              |                       |
|            |            | Conditions (ider        | ntity groups an | d other conditions)       |                                  | 1        | Permissions    |              |                       |
|            |            |                         |                 |                           |                                  |          |                |              | Insert New Rule Above |
|            |            |                         |                 |                           |                                  |          |                |              | Insert New Rule Below |
|            |            |                         |                 |                           |                                  |          |                |              | Duplicate Above       |
|            |            |                         |                 |                           |                                  |          |                |              | Duplicate Below       |

Step 3. Enter the information.

First choose a name for the rule and the Identity groups where the user is stored. In this example the user is stored in group *ALL\_ACCOUNTS*.

| Image: NameAuthZrule     Image: NameAuthZrule        Image: NameAuthZrule        Image: NameAuthZrule        Image: NameAuthZrule        Image: NameAuthZrule        Image: NameAuthZrule        Image: NameAuthZrule        Image: NameAuthZrule           Image: NameAuthZrule                                                                                                    |                  |
|----------------------------------------------------------------------------------------------------|------------------|
| Image: Second Action Characteristic Second Action Characteristic Second Action Characteristi | ¢                |
| Image: Second Coscond Coscond       |                  |
| User Identity Groups USer Identity Groups S S Frank SPth Cheo IP District If Non                                                                                                    | s de ost         |
| 🛛 🔽 Frank S Mar (1999) Phanas if Non                                                                                                    |                  |
|                                                                                                    | 872              |
| Charpiant_Devices_Account if Met                                                                                                    |                  |
| I Constant Sector (default)                                                                                                    | <b>1</b> 4004755 |
| Etipioves Ophoenting     if (Mireless_800.4M AND EAP-MSCHARV2.)     ALL_ACCOUNTS (default)     CP_Optic & DDD                                                                                                    | 39212            |

After that choose other conditions that make the authorization process to fall into this rule. In this example the authorization process hits this rule if it uses 802.1x Wireless and it is called station ID ends with *ise-ssid*.

|    | Status   | Rule Name     | Conditions (id | dentity groups : | and other conditions)                | Permissions                              |       |
|----|----------|---------------|----------------|------------------|--------------------------------------|------------------------------------------|-------|
| Ø  | <b>-</b> | NameAuthZrule | if AL          | 🛟 and            | Wireless_802.1X AND Radius:Call      | 😑 then 🛛 AuthZ Pr 💠                      |       |
| 1  | <b>2</b> |               |                | 15               | 💾 Add All Conditions Below to Librar | у                                        |       |
|    |          |               |                | ٩                | Condition Name De                    | scription                                | AND - |
| 1  |          |               |                |                  | Wireless 802.1X 💟 Normali:           | adius:Called-Stat 🚫 Ends With 👻 ise-ssic |       |
| 12 | ~        |               |                | e                |                                      |                                          |       |

Finally choose the Authorization profile that allows the clients to join the network, click **Done** and **Save.** 

|    | Status   | Rule Name     | Conditions (ide    | tity groups and other conditions) | )              | Permi  | issions      |              |          |
|----|----------|---------------|--------------------|-----------------------------------|----------------|--------|--------------|--------------|----------|
|    | <b>-</b> | NameAuthZrule | if AL              |                                   | ND Radius:Call | 💠 then | PermitAc     |              | Done     |
| 1  | <u>~</u> |               |                    |                                   |                |        |              |              | Edit   🕶 |
| 1  |          |               |                    |                                   |                | 1      | PermitAccess |              | Edit   🕶 |
| 1  |          |               |                    |                                   |                |        |              | Standard     | Edit   🕶 |
| 1  | <u>~</u> |               |                    |                                   |                |        |              |              | Edit   - |
| 1  | 0        |               |                    |                                   |                |        |              | € E          | Edit   🕶 |
| 1  | 0        |               |                    |                                   |                |        |              |              | Edit   🕶 |
| 1  | 0        |               |                    |                                   |                |        |              |              | Edit   🕶 |
| 1  | 0        |               |                    |                                   |                |        |              |              | Edit   🕶 |
| 1  | 0        |               |                    |                                   |                |        |              | PermitAccess | Edit   - |
| 1  |          |               |                    |                                   |                |        |              |              | Edit   🕶 |
|    | ~        | Default       | if no matches, the | DenyAccess                        |                |        |              |              | Edit   🕶 |
|    | _        |               |                    |                                   |                |        |              |              |          |
| Sa | ve Res   | et            |                    |                                   |                |        |              |              |          |

Optionally, create a new authorization profile that will assign the wireless client to a different VLAN:

| • |                             |                            |
|---|-----------------------------|----------------------------|
|   |                             |                            |
| ( | <b>&gt;</b> -+              |                            |
|   | Standard                    |                            |
|   |                             |                            |
|   | ↓ ■ .                       | <u>िं</u> द्र              |
|   | 😪 Blackhole_Wireless_Access | 🎡 Add New Standard Profile |

Enter the information:

| Add New Standard Pro                                                                          | file                             |      | Þ     |
|-----------------------------------------------------------------------------------------------|----------------------------------|------|-------|
| Authorization Profile                                                                         |                                  | í    | 1     |
| * Name                                                                                        | I name-of-profile                |      |       |
| Description                                                                                   |                                  |      |       |
| * Access Type                                                                                 | ACCESS_ACCEPT T                  |      |       |
| Network Device Profile                                                                        | the Cisco v 🕀                    | _    |       |
| Service Template                                                                              |                                  |      |       |
| Track Movement                                                                                |                                  |      |       |
| Passive Identity Tracking                                                                     |                                  |      |       |
|                                                                                               |                                  |      |       |
| - Common Trades                                                                               |                                  |      |       |
| <ul> <li>Common Tasks</li> </ul>                                                              |                                  | ^    |       |
| DACL Name                                                                                     |                                  |      |       |
| ACL (Filter-ID)                                                                               |                                  | - 11 |       |
|                                                                                               |                                  | - 11 |       |
| 🗹 VLAN                                                                                        | Tag ID 1 Edit Tag IDIName van-Id | - 11 |       |
| Voice Domain Perm                                                                             | lission                          | ~    |       |
|                                                                                               |                                  |      |       |
| <ul> <li>Advanced Attribut</li> </ul>                                                         | tes Settings                     | _    |       |
| Select an item                                                                                |                                  |      |       |
|                                                                                               |                                  | _    |       |
|                                                                                               |                                  |      |       |
| <ul> <li>Attributes Details</li> </ul>                                                        |                                  |      |       |
| Access Type = ACCESS<br>Tunnel-Private-Group-ID<br>Tunnel-Type = 1:13<br>Tunnel-Medium-Type = | ACCEPT<br>> = 1:vlan-id<br>1:6   |      |       |
|                                                                                               |                                  |      |       |
|                                                                                               |                                  |      |       |
| ٢                                                                                             |                                  | >    |       |
|                                                                                               |                                  | Save | ancel |

#### Configuration of end device

Configure a Windows 10 laptop to connect to an SSID with 802.1x Authentication using PEAP/MS-CHAPv2 (Microsoft version of the Challenge-Handshake Authentication Protocol version 2).

In this configuration example ISE uses its self-signed certificate to perform the authentication.

To create the WLAN profile on the windows machine there are two options:

- 1. Install the self-signed certificate on the machine to validate and trust ISE server to complete the authentication
- 2. Bypass the validation of the RADIUS server and trust any RADIUS server used to perform the authentication (not recommended, as it can become a security issue)

The configuration for these options are explained on <u>End device configuration - Create the WLAN</u> <u>Profile - Step 7</u>.

#### End device configuration - Install ISE self-signed certificate

Step 1. Export self-signed certificate from ISE.

Log in to ISE and navigate to Administration > System > Certificates > System Certificates.

Then select the certificate used for EAP Authentication and click Export.

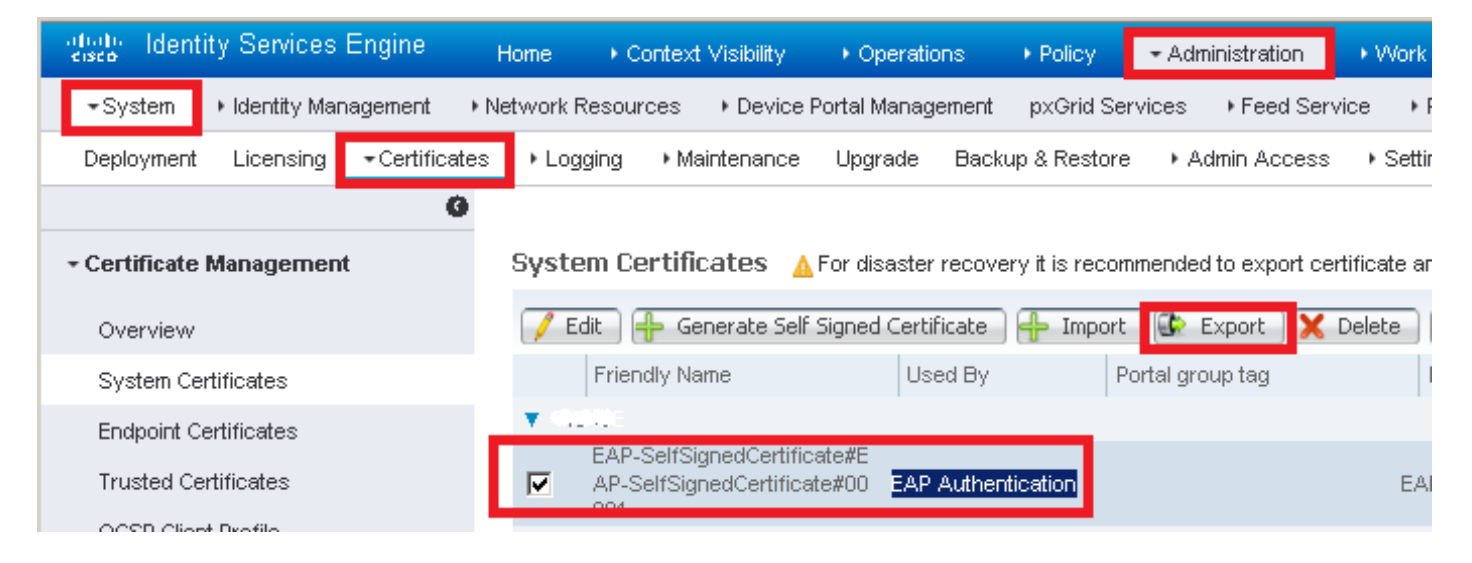

Save the certificate in the needed location. This certificate is installed on the Windows machine.

| Export Certificate 'EAP-SelfSignedCertificate#EAP-SelfSignedCertificate#00001'                                  | ×    |
|----------------------------------------------------------------------------------------------------|------|
| <ul> <li>Export Certificate Only</li> </ul>                                                                     |      |
| Export Certificate and Private Key                                                                              |      |
| *Private Key Password                                                                                           |      |
| *Confirm Password                                                                                               |      |
| Warning: Exporting a private key is not a secure operation. It could lead to possible exposure of the private l | œy.  |
| Export                                                                                                    | ncel |

Step 2. Install the certificate in the Windows machine.

Copy the certificate exported before into the Windows machine, change the extension of the file from .pem to .crt, after that double click on it and select **Install Certificate...**.

| 80  | Certificate                                                                                                    | × |
|-----|----------------------------------------------------------------------------------------------------|---|
| Ger | neral Details Certification Path                                                                                                    |   |
| ſ   | Certificate Information                                                                                                    | 1 |
|     | This CA Root certificate is not trusted. To enable trust,<br>install this certificate in the Trusted Root Certification<br>Authorities store. |   |
|     |                                                                                                    |   |
|     |                                                                                                    |   |
|     | Issued to: EAP-SelfSignedCertificate                                                                                                    |   |
|     | Issued by: EAP-SelfSignedCertificate                                                                                                    |   |
|     | <b>Valid from 23/11/2016 to 23/11/2018</b>                                                                                                    |   |
|     | Install Certificate Issuer Statement                                                                                                    |   |
|     | OK                                                                                                    |   |

Choose to install it in Local Machine, then click Next.

| 🔶 😸 Certificate Import Wizard                                                                                                    | ^  |
|----------------------------------------------------------------------------------------------------|----|
| Welcome to the Certificate Import Wizard                                                                                                    |    |
| This wizard helps you copy certificates, certificate trust lists, and certificate revocation<br>lists from your disk to a certificate store.                                                                                                    |    |
| A certificate, which is issued by a certification authority, is a confirmation of your identity<br>and contains information used to protect data or to establish secure network<br>connections. A certificate store is the system area where certificates are kept. |    |
| Store Location<br>Current User<br>Local Machine                                                                                                    |    |
| To continue, click Next.                                                                                                    |    |
|                                                                                                    |    |
|                                                                                                    | :I |

Select Place all certificates in the following store, then browse and choose Trusted Root Certification Authorities. After that click Next.

| ÷ | Servificate Import Wizard                                                                                   | ×  |
|---|----------------------------------------------------------------------------------------------------|----|
|   | Certificate Store<br>Certificate stores are system areas where certificates are kept.                       |    |
|   | Windows can automatically select a certificate store, or you can specify a location for<br>the certificate. |    |
|   | O Automatically select the certificate store based on the type of certificate                               |    |
|   | Place all certificates in the following store                                                               |    |
|   | Certificate store:                                                                                          |    |
|   | Trusted Root Certification Authorities Browse                                                               |    |
|   |                                                                                                    |    |
|   |                                                                                                    |    |
|   |                                                                                                    |    |
|   |                                                                                                    |    |
|   |                                                                                                    |    |
|   |                                                                                                    |    |
|   |                                                                                                    |    |
|   |                                                                                                    |    |
|   | Next Canc                                                                                                   | el |

Then click Finish.

I

| ÷ | 🚰 Certificate Import Wizard                                                                                             | × |
|---|----------------------------------------------------------------------------------------------------|---|
|   | Completing the Certificate Import Wizard                                                                                |   |
|   | The certificate will be imported after you click Finish.                                                                |   |
|   | You have specified the following settings:                                                                              |   |
|   | Certificate Store Selected by User         Trusted Root Certification Authorities           Content         Certificate |   |
|   |                                                                                                    |   |
|   |                                                                                                    |   |
|   |                                                                                                    |   |
|   |                                                                                                    |   |
|   | Finish Cancel                                                                                                    |   |

At the end click **Yes** to confirm the installation of the certificate.

## Security Warning

You are about to install a certificate from a certification authority (CA) claiming to represent:

EAP-SelfSignedCertificate

Windows cannot validate that the certificate is actually from "EAP-SelfSignedCertificate". You should confirm its origin by contacting "EAP-SelfSignedCertificate". The following number will assist you in this process:

### Warning:

If you install this root certificate, Windows will automatically trust any certificate issued by this CA. Installing a certificate with an unconfirmed thumbprint is a security risk. If you click "Yes" you acknowledge this risk.

Do you want to install this certificate?

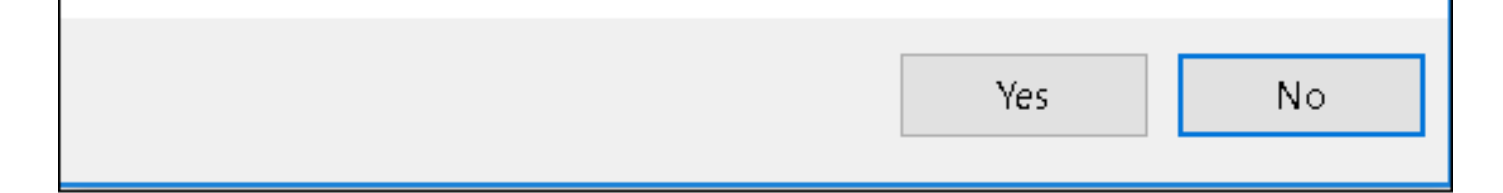

Finally click OK.

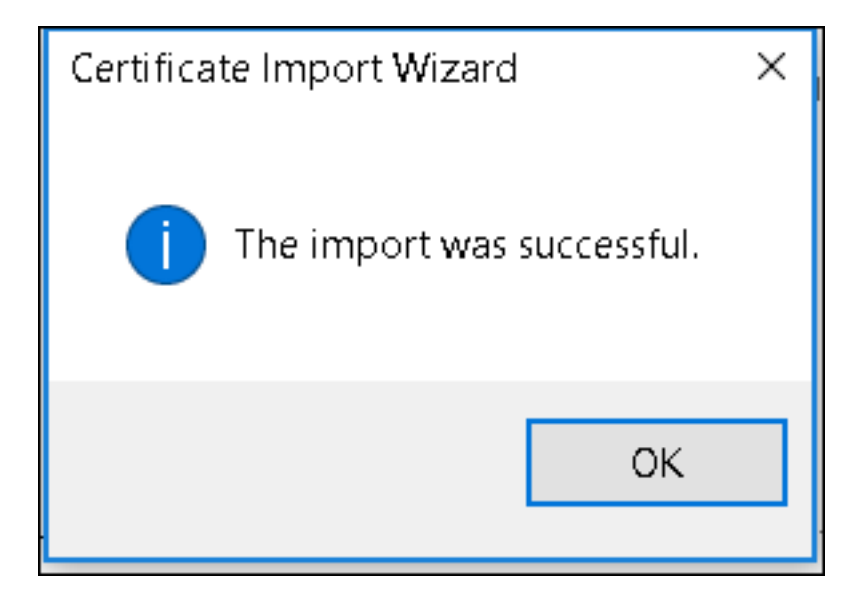

End device configuration - Create the WLAN Profile

Step 1. Right click on Start icon and select Control panel.

| Programs and Features                         |     |  |  |  |  |  |  |
|-----------------------------------------------|-----|--|--|--|--|--|--|
| Mobility Center                               |     |  |  |  |  |  |  |
| Power Options                                 |     |  |  |  |  |  |  |
| Event Viewer                                  |     |  |  |  |  |  |  |
| System                                        |     |  |  |  |  |  |  |
| Device Manager                                |     |  |  |  |  |  |  |
| Network Connections                           |     |  |  |  |  |  |  |
| Disk Management                               |     |  |  |  |  |  |  |
| Computer Management                           |     |  |  |  |  |  |  |
| Command Prompt                                |     |  |  |  |  |  |  |
| Command Prompt (Admin)                        |     |  |  |  |  |  |  |
| Task Manager                                  |     |  |  |  |  |  |  |
| Control Panel                                 |     |  |  |  |  |  |  |
| File Explorer                                 |     |  |  |  |  |  |  |
| Search                                        |     |  |  |  |  |  |  |
| Run                                           |     |  |  |  |  |  |  |
| Shut down or sign out                         | >   |  |  |  |  |  |  |
| Desktop                                       |     |  |  |  |  |  |  |
| ען גען אין אין אין אין אין אין אין אין אין אי | u i |  |  |  |  |  |  |

Step 2. Navigate to **Network and Internet** and then to **Network and Sharing Center** and click on **Set up a new connection or network.** 

| 💐 Network and Sharing Center                                                  |                                                                                                    |                                                                                                    |  |  |  |  |  |  |  |  |
|-------------------------------------------------------------------------------|----------------------------------------------------------------------------------------------------|----------------------------------------------------------------------------------------------------|--|--|--|--|--|--|--|--|
| ← → ✓ ↑ 💐 > Control Panel > Network and Internet > Network and Sharing Center |                                                                                                    |                                                                                                    |  |  |  |  |  |  |  |  |
| Control Panel Home View your basic network information and set up connections |                                                                                                    |                                                                                                    |  |  |  |  |  |  |  |  |
| Change adapter settings                                                       | View your active networks                                                                                                    |                                                                                                    |  |  |  |  |  |  |  |  |
| Change advanced sharing<br>settings                                           | <b>cisco.com</b><br>Domain network                                                                                                    | Access type: Internet<br>Connections: <i>«</i> Ethernet                                                           |  |  |  |  |  |  |  |  |
|                                                                               | Change your networking settings<br>Set up a new connection or ne<br>Set up a broadband, dial-up, o<br>Troubleshoot problems<br>Diagnose and repair network p | etwork<br>or VPN connection; or set up a router or access point.<br>problems, or get troubleshooting information. |  |  |  |  |  |  |  |  |

Step 3. Select Manually connect to a wireless network and click Next.

|                                                               | _    |     | ×   |
|---------------------------------------------------------------|------|-----|-----|
| 🗧 👙 Set Up a Connection or Network                            |      |     |     |
| Choose a connection option                                    |      |     |     |
| choose a connection option                                    |      |     |     |
| Connect to the Internet                                       |      |     |     |
| Set up a broadband or dial-up connection to the Internet.     |      |     |     |
| Set up a new network                                          |      |     |     |
| bet up a new router of access point.                          |      |     |     |
| Connect to a hidden network or create a new wireless profile. |      |     |     |
| Connect to a workplace                                        |      |     |     |
| Set up a dial-up or VPN connection to your workplace.         |      |     |     |
|                                                               |      |     |     |
|                                                               |      |     |     |
|                                                               |      |     |     |
|                                                               | Next | Can | cel |

Step 4. Enter the information with the name of the SSID and security type WPA2-Enterprise and click **Next**.

|   |                           |                                 |                     |       | - |      | ×   |
|---|---------------------------|---------------------------------|---------------------|-------|---|------|-----|
| 4 | 💐 Manually connect to a v | vireless network                |                     |       |   |      |     |
|   | Enter information for     | r the wireless network y        | ou want to ad       | d     |   |      |     |
|   | Network name:             | ise-ssid                        |                     |       |   |      |     |
|   | Security type:            | WPA2-Enterprise                 | ~                   |       |   |      |     |
|   | Encryption type:          | AES                             | $\checkmark$        |       |   |      |     |
|   | Security Key:             |                                 | Hide chara          | cters |   |      |     |
|   | Start this connection     | automatically                   |                     |       |   |      |     |
|   | Connect even if the r     | network is not broadcasting     |                     |       |   |      |     |
|   | Warning: If you seled     | ct this option, your computer's | privacy might be at | risk. |   |      |     |
|   |                           |                                 |                     |       |   |      |     |
|   |                           |                                 |                     |       |   |      |     |
|   |                           |                                 |                     | Next  |   | Cano | cel |

Step 5. Select **Change connection settings** to customize the configuration of the WLAN profile.

|   |                                                                                                 | _ |     | ×  |
|---|-------------------------------------------------------------------------------------------------|---|-----|----|
| ← | 💐 Manually connect to a wireless network                                                        |   |     |    |
|   |                                                                                                 |   |     |    |
|   | Successfully added ise-ssid                                                                     |   |     |    |
|   |                                                                                                 |   |     |    |
|   |                                                                                                 |   |     |    |
|   | Change connection settings<br>Open the connection properties so that I can change the settings. |   |     |    |
|   |                                                                                                 |   |     |    |
|   |                                                                                                 |   |     |    |
|   |                                                                                                 |   |     |    |
|   |                                                                                                 |   |     |    |
|   |                                                                                                 |   |     |    |
|   |                                                                                                 |   |     |    |
|   |                                                                                                 |   |     |    |
|   |                                                                                                 |   |     |    |
|   |                                                                                                 |   |     |    |
|   |                                                                                                 |   |     |    |
|   |                                                                                                 |   | Clo | se |
|   |                                                                                                 |   |     |    |

Step 6. Navigate to Security tab and click Settings.

| ise-ssid Wireless Ne | twork Properties          |           | ×      |
|----------------------|---------------------------|-----------|--------|
| Connection Security  |                           |           |        |
|                      |                           |           |        |
| Security type:       | WPA2-Enterprise           | ~         |        |
| Encryption type:     | AES                       | ~         |        |
|                      |                           |           |        |
|                      |                           |           |        |
| Choose a network au  | thentication method:      |           |        |
| Microsoft: Protected | EAP (PEAP) 🗸 🗸            | Settings  |        |
| Remember my cro      | edentials for this connec | tion each |        |
| une in logged o      |                           |           |        |
|                      |                           |           |        |
|                      |                           |           |        |
|                      | _                         |           |        |
| Advanced settings    | •                         |           |        |
|                      |                           |           |        |
|                      |                           |           |        |
|                      |                           |           |        |
|                      |                           | ОК        | Cancel |

Step 7. Choose if RADIUS server is validated or not.

If yes, enable Verify the server's identity by validating the certificate and from Trusted Root Certification Authorities: list select the self-signed certificate of ISE.

After that select **Configure** and disable **Automatically use my Windows logon name and password...**, then click **OK** 

| Protected EAP Properties                                                                                                    | ×  |
|----------------------------------------------------------------------------------------------------|----|
| When connecting:                                                                                                    |    |
| Verify the server's identity by validating the certificate                                                                                                    |    |
| Connect to these servers (examples:srv1;srv2;.*\.srv3\.com):                                                                                                    |    |
| Trusted Root Certification Authorities:                                                                                                    |    |
| Eggille & Clobel Line and     Eggille & Clobel Line and     Eggille & Clobel Line and     Eggille & Clobel Line and     Eggille & Clobel Line and     Eggille & Clobel Line and                    | ^  |
| EAP-SelfSignedCertificate                                                                                                    |    |
| <ul> <li>Fortunet Road Contribution for the fortune</li> <li>Low Science Contribution (1977) Sup (1977)</li> <li>E., Contribution (1972) State Science Lag</li> <li>Contribution (1972)</li> </ul> | ~  |
| < >                                                                                                    |    |
| Notifications before connecting:                                                                                                    |    |
| Tell user if the server name or root certificate isn't specified                                                                                                    | ~  |
| Select Authentication Method:                                                                                                    | _  |
| Secured password (EAP-MSCHAP v2) Configu                                                                                                    | re |
| C Enable Fast Reconnect                                                                                                    |    |
| Disconnect if server does not present cryptobinding TLV                                                                                                    |    |
| Enable Identity Privacy                                                                                                    |    |
|                                                                                                    |    |
|                                                                                                    |    |
| OK Cano                                                                                                    | el |

| EAP MSCHAPv2 Properties                                                   |  |  |  |  |  |  |
|---------------------------------------------------------------------------|--|--|--|--|--|--|
| When connecting:                                                          |  |  |  |  |  |  |
| Automatically use my Windows logon name and password (and domain if any). |  |  |  |  |  |  |
| OK Cancel                                                                 |  |  |  |  |  |  |

Once back to **Security** tab, select **Advanced settings**, specify authentication mode as **User authentication** and save the credentials that were configured on ISE to authenticate the user.

| ise-ssid Wireless Network Properties 🛛 🕹 🗙 |                                 |           |        |  |  |  |  |  |
|--------------------------------------------|---------------------------------|-----------|--------|--|--|--|--|--|
| Connection Security                        |                                 |           |        |  |  |  |  |  |
|                                            |                                 |           |        |  |  |  |  |  |
| Security type:                             | WPA2-Enterprise                 |           | ~      |  |  |  |  |  |
| Encryption type:                           | AES                             |           | ~      |  |  |  |  |  |
|                                            |                                 |           |        |  |  |  |  |  |
|                                            |                                 |           |        |  |  |  |  |  |
| Choose a network aut                       | thentication method:            |           |        |  |  |  |  |  |
| Microsoft: Protected                       | EAP (PEAP) 🛛 🗸                  | Settin    | gs     |  |  |  |  |  |
| Remember my cre<br>time I'm logged o       | edentials for this connect<br>n | tion each |        |  |  |  |  |  |
|                                            |                                 |           |        |  |  |  |  |  |
|                                            |                                 |           |        |  |  |  |  |  |
|                                            | _                               |           |        |  |  |  |  |  |
| Advanced settings                          |                                 |           |        |  |  |  |  |  |
|                                            |                                 |           |        |  |  |  |  |  |
|                                            |                                 |           |        |  |  |  |  |  |
|                                            |                                 |           |        |  |  |  |  |  |
|                                            |                                 | ОК        | Cancel |  |  |  |  |  |

| Advanced sett                    | ings                                                  |                  | ×      |  |  |  |  |
|----------------------------------|-------------------------------------------------------|------------------|--------|--|--|--|--|
| 802.1X settings                  | 802.11 settings                                       |                  |        |  |  |  |  |
| Specify a                        | uthentication mode:                                   |                  |        |  |  |  |  |
| User aut                         | hentication $$                                        | Save credent     | tials  |  |  |  |  |
| Delete credentials for all users |                                                       |                  |        |  |  |  |  |
| Enable si                        | ngle sign on for this network                         |                  |        |  |  |  |  |
| Perfo                            | rm immediately before user log                        | ion              |        |  |  |  |  |
| O Perfo                          | rm immediately after user logo                        | n                |        |  |  |  |  |
| Maximun                          | n delay (seconds):                                    | 10               | *      |  |  |  |  |
| Allow sign o                     | additional dialogs to be display<br>on                | ed during single |        |  |  |  |  |
| This r<br>and u                  | network uses separate virtual L<br>ser authentication | ANs for machine  |        |  |  |  |  |
|                                  |                                                       |                  |        |  |  |  |  |
|                                  |                                                       |                  |        |  |  |  |  |
|                                  |                                                       |                  |        |  |  |  |  |
|                                  |                                                       |                  |        |  |  |  |  |
|                                  |                                                       |                  |        |  |  |  |  |
|                                  |                                                       |                  |        |  |  |  |  |
|                                  |                                                       | ОК               | Cancel |  |  |  |  |

| Windows Secur                                    | ity                                                                                                    | × |
|--------------------------------------------------|----------------------------------------------------------------------------------------------------|---|
| Save creder<br>Saving your cre<br>when you're no | itials<br>dentials allows your computer to connect to the network<br>t logged on (for example, to download updates). |   |
| altalta<br>cisco                                 | user1                                                                                                    |   |
|                                                  | OK Cancel                                                                                                    |   |

## Verify

The authentication flow can be verified from WLC or from ISE perspective.

Authentication process on ME

Run this command to monitor the authentication process for a specific user:

> debug client <mac-add-client>
Example of a successful authentication (some output has been omitted):

```
*apfMsConnTask_0: Nov 25 16:36:24.333: 08:74:02:77:13:45 Processing assoc-req
station:08:74:02:77:13:45 AP:38:ed:18:c6:7b:40-01 thread:669ba80
*apfMsConnTask_0: Nov 25 16:36:24.333: 08:74:02:77:13:45 Association received from mobile on
BSSID 38:ed:18:c6:7b:4d AP 1852-4
*apfMsConnTask_0: Nov 25 16:36:24.334: 08:74:02:77:13:45 Applying site-specific Local Bridging
override for station 08:74:02:77:13:45 - vapId 3, site 'FlexGroup', interface 'management'
*apfMsConnTask_0: Nov 25 16:36:24.334: 08:74:02:77:13:45 Applying Local Bridging Interface
Policy for station 08:74:02:77:13:45 - vlan 0, interface id 0, interface 'management'
*apfMsConnTask_0: Nov 25 16:36:24.334: 08:74:02:77:13:45 Set Clinet Non AP specific
apfMsAccessVlan = 2400
*apfMsConnTask_0: Nov 25 16:36:24.334: 08:74:02:77:13:45 This apfMsAccessVlan may be changed
later from AAA after L2 Auth
*apfMsConnTask_0: Nov 25 16:36:24.334: 08:74:02:77:13:45 Received 802.11i 802.1X key management
suite, enabling dot1x Authentication
*apfMsConnTask_0: Nov 25 16:36:24.335: 08:74:02:77:13:45 0.0.0.0 START (0) Change state to
AUTHCHECK (2) last state START (0)
*apfMsConnTask_0: Nov 25 16:36:24.335: 08:74:02:77:13:45 0.0.0.0 AUTHCHECK (2) Change state to
8021X_REQD (3) last state AUTHCHECK (2)
*apfMsConnTask_0: Nov 25 16:36:24.335: 08:74:02:77:13:45 0.0.0.0 8021X_REQD (3) DHCP required on
```

AP 38:ed:18:c6:7b:40 vapId 3 apVapId 3for this client \*apfMsConnTask\_0: Nov 25 16:36:24.335: 08:74:02:77:13:45 apfPemAddUser2:session timeout forstation 08:74:02:77:13:45 - Session Tout 0, apfMsTimeOut '0' and sessionTimerRunning flag is \*apfMsConnTask\_0: Nov 25 16:36:24.335: 08:74:02:77:13:45 Stopping deletion of Mobile Station: (callerId: 48) \*apfMsConnTask\_0: Nov 25 16:36:24.335: 08:74:02:77:13:45 Func: apfPemAddUser2, Ms Timeout = 0, Session Timeout = 0\*apfMsConnTask\_0: Nov 25 16:36:24.335: 08:74:02:77:13:45 Sending assoc-resp with status 0 station:08:74:02:77:13:45 AP:38:ed:18:c6:7b:40-01 on apVapId 3 \*apfMsConnTask\_0: Nov 25 16:36:24.335: 08:74:02:77:13:45 Sending Assoc Response to station on BSSID 38:ed:18:c6:7b:4d (status 0) ApVapId 3 Slot 1 \*spamApTask0: Nov 25 16:36:24.341: 08:74:02:77:13:45 Sent dot1x auth initiate message for mobile 08:74:02:77:13:45 \*Dotlx\_NW\_MsgTask\_0: Nov 25 16:36:24.342: 08:74:02:77:13:45 reauth\_sm state transition 0 ---> 1 for mobile 08:74:02:77:13:45 at 1x\_reauth\_sm.c:47 \*Dot1x\_NW\_MsgTask\_0: Nov 25 16:36:24.342: 08:74:02:77:13:45 EAP-PARAM Debug - eap-params for Wlan-Id :3 is disabled - applying Global eap timers and retries \*Dot1x NW\_MsqTask\_0: Nov 25 16:36:24.342: 08:74:02:77:13:45 Disable re-auth, use PMK lifetime. \*Dot1x\_NW\_MsgTask\_0: Nov 25 16:36:24.342: 08:74:02:77:13:45 Station 08:74:02:77:13:45 setting dot1x reauth timeout = 1800 \*Dotlx\_NW\_MsgTask\_0: Nov 25 16:36:24.342: 08:74:02:77:13:45 dotlx - moving mobile 08:74:02:77:13:45 into Connecting state \*Dot1x\_NW\_MsgTask\_0: Nov 25 16:36:24.342: 08:74:02:77:13:45 Sending EAP-Request/Identity to mobile 08:74:02:77:13:45 (EAP Id 1) \*Dot1x\_NW\_MsgTask\_0: Nov 25 16:36:24.401: 08:74:02:77:13:45 Received EAPOL EAPPKT from mobile 08:74:02:77:13:45 \*Dot1x\_NW\_MsgTask\_0: Nov 25 16:36:24.401: 08:74:02:77:13:45 Received Identity Response (count=1) from mobile 08:74:02:77:13:45 \*Dot1x\_NW\_MsgTask\_0: Nov 25 16:36:25.978: 08:74:02:77:13:45 Processing Access-Accept for mobile 08:74:02:77:13:45 \*Dot1x\_NW\_MsgTask\_0: Nov 25 16:36:25.978: 08:74:02:77:13:45 Username entry (user1) created in mscb for mobile, length = 253 \*Dot1x NW MsgTask\_0: Nov 25 16:36:25.978: 08:74:02:77:13:45 Station 08:74:02:77:13:45 setting dot1x reauth timeout = 1800 \*Dotlx\_NW\_MsgTask\_0: Nov 25 16:36:25.978: 08:74:02:77:13:45 Creating a PKC PMKID Cache entry for station 08:74:02:77:13:45 (RSN 2) \*Dot1x NW\_MsgTask\_0: Nov 25 16:36:25.979: 08:74:02:77:13:45 Adding BSSID 38:ed:18:c6:7b:4d to PMKID cache at index 0 for station 08:74:02:77:13:45 \*Dot1x\_NW\_MsgTask\_0: Nov 25 16:36:25.979: New PMKID: (16) \*Dotlx\_NW\_MsgTask\_0: Nov 25 16:36:25.979: [0000] 80 3a 20 8c 8f c2 4c 18 7d 4c 28 e7 7f 10 11 03 \*Dot1x\_NW\_MsgTask\_0: Nov 25 16:36:25.979: 08:74:02:77:13:45 Adding Audit session ID payload in Mobility handoff \*Dot1x\_NW\_MsgTask\_0: Nov 25 16:36:25.979: 08:74:02:77:13:45 0 PMK-update groupcast messages sent \*Dot1x NW\_MsgTask\_0: Nov 25 16:36:25.979: 08:74:02:77:13:45 PMK sent to mobility group \*Dot1x\_NW\_MsgTask\_0: Nov 25 16:36:25.979: 08:74:02:77:13:45 Disabling re-auth since PMK lifetime can take care of same. \*Dot1x\_NW\_MsgTask\_0: Nov 25 16:36:25.979: 08:74:02:77:13:45 Sending EAP-Success to mobile 08:74:02:77:13:45 (EAP Id 70) \*Dot1x\_NW\_MsgTask\_0: Nov 25 16:36:25.979: 08:74:02:77:13:45 Freeing AAACB from Dot1xCB as AAA auth is done for mobile 08:74:02:77:13:45 \*Dotlx\_NW\_MsgTask\_0: Nov 25 16:36:25.979: 08:74:02:77:13:45 Found an cache entry for BSSID 38:ed:18:c6:7b:4d in PMKID cache at index 0 of station 08:74:02:77:13:45 \*Dot1x\_NW\_MsgTask\_0: Nov 25 16:36:25.979: 08:74:02:77:13:45 Found an cache entry for BSSID 38:ed:18:c6:7b:4d in PMKID cache at index 0 of station 08:74:02:77:13:45 \*Dot1x\_NW\_MsgTask\_0: Nov 25 16:36:25.979: Including PMKID in M1 (16) \*Dotlx\_NW\_MsgTask\_0: Nov 25 16:36:25.979: [0000] 80 3a 20 8c 8f c2 4c 18 7d 4c 28 e7 7f 10 11 03 \*Dot1x\_NW\_MsgTask\_0: Nov 25 16:36:25.979: M1 - Key Data: (22) \*Dotlx\_NW\_MsgTask\_0: Nov 25 16:36:25.979: [0000] dd 14 00 0f ac 04 80 3a 20 8c 8f c2 4c 18 7d 4c \*Dot1x\_NW\_MsgTask\_0: Nov 25 16:36:25.979: [0016] 28 e7 7f 10 11 03 \*Dot1x\_NW\_MsgTask\_0: Nov 25 16:36:25.979: 08:74:02:77:13:45 Starting key exchange to mobile

\*Dot1x\_NW\_MsgTask\_0: Nov 25 16:36:25.980: 08:74:02:77:13:45 Sending EAPOL-Key Message to mobile 08:74:02:77:13:45 state INITPMK (message 1), replay counter 00.00.00.00.00.00.00 \*Dot1x\_NW\_MsgTask\_0: Nov 25 16:36:25.980: 08:74:02:77:13:45 Reusing allocated memory for EAP Pkt for retransmission to mobile 08:74:02:77:13:45 \*Dot1x NW\_MsgTask\_0: Nov 25 16:36:25.980: 08:74:02:77:13:45 Entering Backend Auth Success state (id=70) for mobile 08:74:02:77:13:45 \*Dot1x\_NW\_MsgTask\_0: Nov 25 16:36:25.980: 08:74:02:77:13:45 Received Auth Success while in Authenticating state for mobile 08:74:02:77:13:45 \*Dotlx\_NW\_MsgTask\_0: Nov 25 16:36:25.980: 08:74:02:77:13:45 dotlx - moving mobile 08:74:02:77:13:45 into Authenticated state \*Dot1x\_NW\_MsgTask\_0: Nov 25 16:36:25.983: 08:74:02:77:13:45 Received EAPOL-Key from mobile 08:74:02:77:13:45 \*Dot1x\_NW\_MsgTask\_0: Nov 25 16:36:25.983: 08:74:02:77:13:45 Received EAPOL-key in PTK\_START state (message 2) from mobile 08:74:02:77:13:45 \*Dot1x\_NW\_MsgTask\_0: Nov 25 16:36:25.983: 08:74:02:77:13:45 Successfully computed PTK from PMK!!! \*Dot1x NW\_MsgTask\_0: Nov 25 16:36:25.983: 08:74:02:77:13:45 Received valid MIC in EAPOL Key Message M2!!!!! \*Dotlx\_NW\_MsgTask\_0: Nov 25 16:36:25.984: 00000000: 30 14 01 00 00 0f ac 04 01 00 00 0f ac 04 01 00 0..... \*Dot1x\_NW\_MsgTask\_0: Nov 25 16:36:25.984: 00000010: 00 0f ac 01 0c 00 ..... \*Dotlx\_NW\_MsgTask\_0: Nov 25 16:36:25.984: 00000000: 01 00 00 of ac 04 01 00 00 of ac 04 01 00 00 Of ..... \*Dot1x\_NW\_MsgTask\_0: Nov 25 16:36:25.984: 00000010: ac 01 0c 00 .... \*Dot1x NW\_MsgTask\_0: Nov 25 16:36:25.984: 08:74:02:77:13:45 PMK: Sending cache add \*Dot1x\_NW\_MsgTask\_0: Nov 25 16:36:25.984: 08:74:02:77:13:45 Stopping retransmission timer for mobile 08:74:02:77:13:45 \*Dot1x NW MsqTask\_0: Nov 25 16:36:25.984: 08:74:02:77:13:45 Sending EAPOL-Key Message to mobile 08:74:02:77:13:45 state PTKINITNEGOTIATING (message 3), replay counter 00.00.00.00.00.00.00.01 \*Dot1x\_NW\_MsgTask\_0: Nov 25 16:36:25.984: 08:74:02:77:13:45 Reusing allocated memory for EAP Pkt for retransmission to mobile 08:74:02:77:13:45 \*Dot1x\_NW\_MsgTask\_0: Nov 25 16:36:25.988: 08:74:02:77:13:45 Received EAPOL-key in PTKINITNEGOTIATING state (message 4) from mobile 08:74:02:77:13:45 \*Dotlx NW MsgTask\_0: Nov 25 16:36:25.988: 08:74:02:77:13:45 Stopping retransmission timer for mobile 08:74:02:77:13:45 \*Dot1x\_NW\_MsgTask\_0: Nov 25 16:36:25.988: 08:74:02:77:13:45 0.0.0.0 8021X\_REQD (3) Change state to L2AUTHCOMPLETE (4) last state 8021X\_REQD (3) \*Dot1x\_NW\_MsgTask\_0: Nov 25 16:36:25.988: 08:74:02:77:13:45 Mobility query, PEM State: L2AUTHCOMPLETE \*Dot1x\_NW\_MsgTask\_0: Nov 25 16:36:25.988: 08:74:02:77:13:45 Building Mobile Announce : \*Dotlx\_NW\_MsgTask\_0: Nov 25 16:36:25.988: 08:74:02:77:13:45 Building Client Payload: \*Dot1x\_NW\_MsgTask\_0: Nov 25 16:36:25.988: 08:74:02:77:13:45 Client Ip: 0.0.0.0 \*Dotlx\_NW\_MsgTask\_0: Nov 25 16:36:25.988: 08:74:02:77:13:45 Client Vlan Ip: 172.16.0.136, Vlan mask : 255.255.255.224 \*Dot1x NW\_MsqTask\_0: Nov 25 16:36:25.988: 08:74:02:77:13:45 Client Vap Security: 16384 \*Dot1x\_NW\_MsgTask\_0: Nov 25 16:36:25.988: 08:74:02:77:13:45 Virtual Ip: 192.0.2.1 \*Dot1x\_NW\_MsgTask\_0: Nov 25 16:36:25.988: 08:74:02:77:13:45 ssid: ise-ssid \*Dot1x\_NW\_MsgTask\_0: Nov 25 16:36:25.988: 08:74:02:77:13:45 Building VlanIpPayload. \*Dot1x\_NW\_MsgTask\_0: Nov 25 16:36:25.988: 08:74:02:77:13:45 0.0.0.0 L2AUTHCOMPLETE (4) DHCP required on AP 38:ed:18:c6:7b:40 vapId 3 apVapId 3for this client \*Dot1x\_NW\_MsgTask\_0: Nov 25 16:36:25.988: 08:74:02:77:13:45 Not Using WMM Compliance code qosCap 00 \*Dotlx\_NW\_MsgTask\_0: Nov 25 16:36:25.988: 08:74:02:77:13:45 0.0.0.0 L2AUTHCOMPLETE (4) Plumbed mobile LWAPP rule on AP 38:ed:18:c6:7b:40 vapId 3 apVapId 3 flex-acl-name: \*Dot1x\_NW\_MsgTask\_0: Nov 25 16:36:25.988: 08:74:02:77:13:45 0.0.0.0 L2AUTHCOMPLETE (4) Change state to DHCP\_REQD (7) last state L2AUTHCOMPLETE (4) \*Dotlx\_NW\_MsgTask\_0: Nov 25 16:36:25.988: 08:74:02:77:13:45 0.0.0.0 DHCP\_REQD (7) pemAdvanceState2 6623, Adding TMP rule \*Dot1x\_NW\_MsgTask\_0: Nov 25 16:36:25.988: 08:74:02:77:13:45 0.0.0.0 DHCP\_REQD (7) Adding Fast Path rule type = Airespace AP - Learn IP address

08:74:02:77:13:45, data packets will be dropped

on AP 38:ed:18:c6:7b:40, slot 1, interface = 1, QOS = 0 IPv4 ACL ID = 255, IPv \*apfReceiveTask: Nov 25 16:36:25.989: 08:74:02:77:13:45 0.0.0.0 DHCP\_REQD (7) mobility role update request from Unassociated to Local Peer = 0.0.0.0, Old Anchor = 0.0.0.0, New Anchor = 172.16.0.136 \*apfReceiveTask: Nov 25 16:36:25.989: 08:74:02:77:13:45 0.0.0.0 DHCP\_REQD (7) State Update from Mobility-Incomplete to Mobility-Complete, mobility role=Local, client state=APF\_MS\_STATE\_ASSOCIATED \*apfReceiveTask: Nov 25 16:36:25.989: 08:74:02:77:13:45 0.0.0.0 DHCP\_REQD (7) pemAdvanceState2 6261, Adding TMP rule \*apfReceiveTask: Nov 25 16:36:25.989: 08:74:02:77:13:45 0.0.0.0 DHCP\_REQD (7) Replacing Fast Path rule type = Airespace AP - Learn IP address on AP 38:ed:18:c6:7b:40, slot 1, interface = 1, QOS = 0 IPv4 ACL ID = 255, \*apfReceiveTask: Nov 25 16:36:25.989: 08:74:02:77:13:45 0.0.0.0 DHCP\_REQD (7) Successfully plumbed mobile rule (IPv4 ACL ID 255, IPv6 ACL ID 255, L2 ACL ID 255) \*pemReceiveTask: Nov 25 16:36:25.990: 08:74:02:77:13:45 0.0.0.0 Added NPU entry of type 9, dtlFlags 0x0 \*pemReceiveTask: Nov 25 16:36:25.990: 08:74:02:77:13:45 0.0.0.0 Added NPU entry of type 9, dtlFlags 0x0 \*apfReceiveTask: Nov 25 16:36:27.835: 08:74:02:77:13:45 WcdbClientUpdate: IP Binding from WCDB ip\_learn\_type 1, add\_or\_delete 1 \*apfReceiveTask: Nov 25 16:36:27.835: 08:74:02:77:13:45 IPv4 Addr: 0:0:0:0 \*apfReceiveTask: Nov 25 16:36:27.835: 08:74:02:77:13:45 In apfRegisterIpAddrOnMscb\_debug: regType=1 Invalid src IP address, 0.0.0.0 is part of reserved ip address range (caller apf\_ms.c:3593) \*apfReceiveTask: Nov 25 16:36:27.835: 08:74:02:77:13:45 IPv4 Addr: 0:0:0:0 \*apfReceiveTask: Nov 25 16:36:27.840: 08:74:02:77:13:45 WcdbClientUpdate: IP Binding from WCDB ip\_learn\_type 1, add\_or\_delete 1 \*apfReceiveTask: Nov 25 16:36:27.841: 08:74:02:77:13:45 172.16.0.16 DHCP\_REQD (7) Change state to RUN (20) last state DHCP\_REQD (7)

For an easy way to read debug client outputs, use the Wireless debug analyzer tool:

#### Wireless Debug Analyzer

#### Authentication process on ISE

Navigate to **Operations > RADIUS > Live Logs** in order to see which authentication policy, authorization policy and authorization profile assigned to the user.

| altalta<br>cisco | Identi                    | ty Service                                | s Engine    | Home                   | Context Vis                                  | sibility 🔽  | perations                      | In Policy        | • Administrati | ion → \             | Work Centers  |             | License          |
|------------------|---------------------------|-------------------------------------------|-------------|------------------------|----------------------------------------------|-------------|--------------------------------|------------------|----------------|---------------------|---------------|-------------|------------------|
| ▼RA              | ADIUS                     | TC-NAC Liv                                | ve Logs     | + TACACS               | Reports + Tro                                | oubleshoot  | <ul> <li>Adaptive N</li> </ul> | Network Control  |                |                     |               |             |                  |
| Live             | Logs                      | Live Sessio                               | ons         |                        |                                              |             |                                |                  |                |                     |               |             |                  |
|                  | Misconfigured Supplicants |                                           | ants Mis    | sconfigured<br>Devices | nfigured Network RADIUS Drops C<br>Devices C |             | Client Stopped Respondi        |                  | nding Repe     |                     |               |             |                  |
|                  |                           |                                           |             |                        |                                              |             |                                |                  |                | Refresh             | Never         | <b>_</b> Sł | Latest 20 record |
| OR               | Refresh                   | C Reset                                   | t Repeat Co | ounts 🛛 💆 E            | Export To 🕶                                  |             |                                |                  |                |                     |               |             |                  |
|                  | Time                      | Time Sta Details Ide Endpoint ID Endpoint |             | int Au                 | uthentication                                | Policy      | Autho                          | rization Polic:  | y Auth         | norization Profiles |               |             |                  |
|                  | No                        | 0                                         | ò           | user1                  | 08:74:02:77:13:                              | :45 Apple-D | evice De                       | fault >> Rule na | me >> Default  | Default             | >> NameAuthZr | rule Permi  | itAccess         |

For more information click on **Details** to see a more detailed authentication process.